## RETRANSMISIONES MANUALES EN MANAGER SYSTEM

#### \*IMPORTANTE\*

# ANTES DE INICIAR, DEBE ASEGURIDARSE QUE USTED TIENE HABILITADA LA HERRAMIENTA DE RETRASMISION MANUAL EN SU MANAGER SYSTEM

### VIDEOTUTORIAL DE GUIA DE USO:

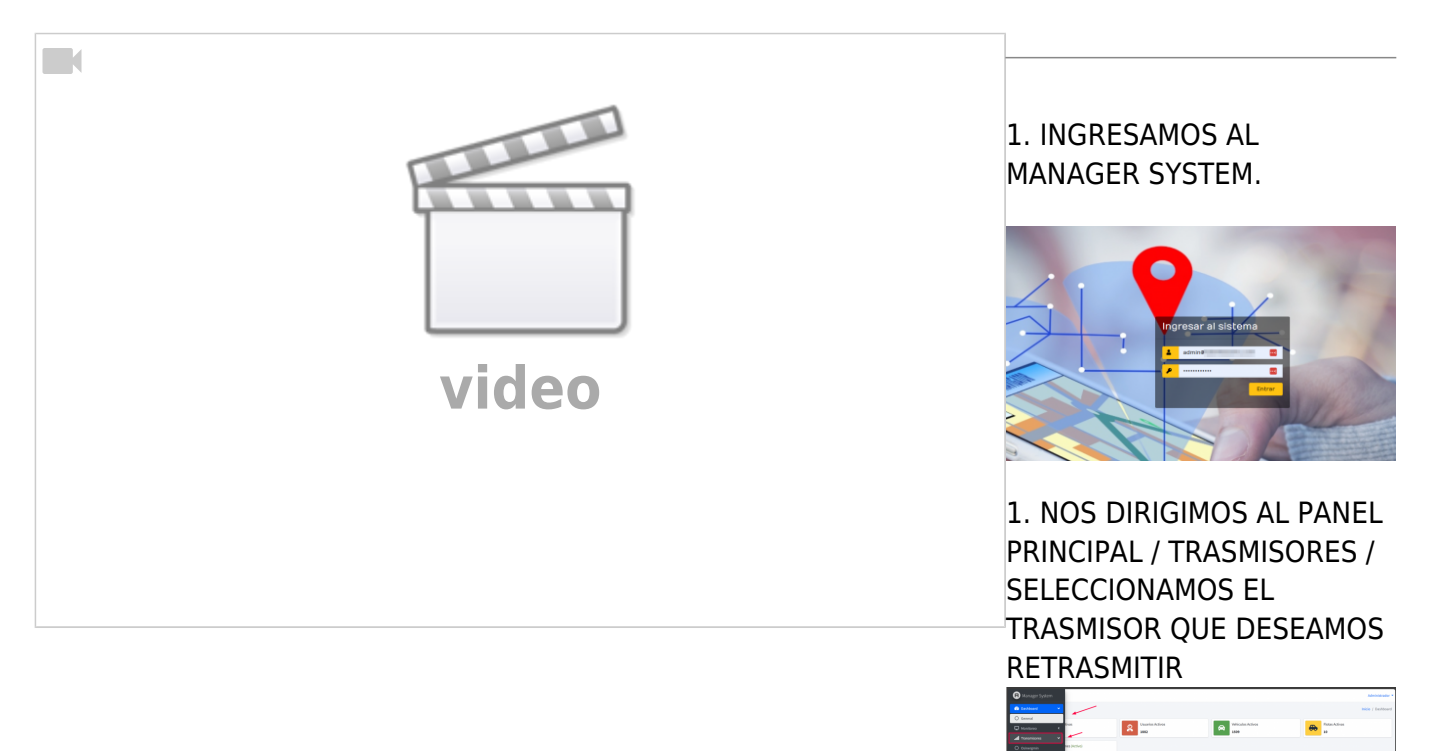

## 2. PARA GENERAR LA RETRANSMISION SELECCIONAMOS **REENVIO MANUAL / CREAR RETRANSMISION**

| 8    | ≡ Inicia                                     |          |              |                            |                                                                                                    |                             |                                                                                                    |                                                                                  |                          |                 |        |             |         |                       | Administrador 1     |
|------|----------------------------------------------|----------|--------------|----------------------------|----------------------------------------------------------------------------------------------------|-----------------------------|----------------------------------------------------------------------------------------------------|----------------------------------------------------------------------------------|--------------------------|-----------------|--------|-------------|---------|-----------------------|---------------------|
| ۵    | Logs del                                     | Transr   | misor Sip    | cop Mur                    | icipal                                                                                                    |                             |                                                                                                    |                                                                                  |                          |                 |        | Nici        | / Trans | smisores / Log        | s: Sipcop Municipal |
| 0    | Colton Errores Swervic Marcal Caretta Cuenta |          |              |                            |                                                                                                    |                             | 8768                                                                                                    | Dispesitive: Dispositive Fecha: 🗰 87-05-2024 05:05:05-47-05-2024 13:08:33 Duncer |                          |                 |        |             | Buscar  |                       |                     |
| 0    | Mostrar 22 e registros                       |          |              |                            |                                                                                                    |                             |                                                                                                    |                                                                                  | Duscar:                  |                 |        |             |         |                       |                     |
| 0    | Exportar a E                                 | iacel Eq | portar a TXT | Monitorwar                 |                                                                                                    |                             |                                                                                                    |                                                                                  |                          |                 |        |             |         |                       |                     |
| 0    | Carela                                       | Place    | Perika 14    | Data                       |                                                                                                    |                             |                                                                                                    |                                                                                  |                          |                 |        |             | -10     | Código<br>Respuesta   | Responde 11         |
| •    |                                              |          | 1000         | Chest Col                  |                                                                                                    |                             |                                                                                                    |                                                                                  |                          | - 11            | -      |             |         | -                     | w                   |
|      |                                              | -        | 1000         | -                          | Characteristic and an end of the second second second second second second second second second second second s |                             |                                                                                                    |                                                                                  |                          |                 |        |             |         | *                     |                     |
|      |                                              |          |              |                            |                                                                                                    |                             |                                                                                                    |                                                                                  |                          |                 |        | -           | -       |                       |                     |
|      |                                              |          |              |                            |                                                                                                    |                             |                                                                                                    |                                                                                  |                          |                 |        |             | -       |                       |                     |
|      |                                              |          |              | 2007                       |                                                                                                    |                             |                                                                                                    |                                                                                  |                          |                 |        | -           | -       |                       |                     |
|      |                                              |          | 100.00       | 202                        |                                                                                                    |                             |                                                                                                    |                                                                                  |                          | - 10            |        |             |         |                       | ~                   |
|      |                                              | \$45.355 | 02/05/20204  | Palacet The                | No.41-2362 Seconds 7-5 Vd                                                                                       | internation (1970) (Section | And The State of the State of t | (Theathloter)                                                                    | 1011 Total and South And | Constantion and | -      |             |         | 201                   | 100                 |
| RET  | RANSMISI<br>nientas para la ret              | ONES :   | SIPCOP MUNI  | MUNICIP<br>CIPWL en caso d | AL<br>e haber mantenimien                                                                                       | to)                         |                                                                                                    |                                                                                  |                          |                 |        | Inicio / He | manien  | <b>nas</b> / Realizar | Netransmisiones     |
| Cres | er Retransmisión                             |          |              |                            |                                                                                                    |                             |                                                                                                    |                                                                                  |                          |                 |        |             |         |                       |                     |
| Mos  | trar 🗵 🗣 regis                               | stros    |              |                            |                                                                                                    |                             |                                                                                                    |                                                                                  |                          |                 |        |             | Buscar  | -                     |                     |
|      | Creación                                     |          | • Cuesta     |                            | •• Wehiculo                                                                                                    | **                          | Pecha Inicia                                                                                                    | **                                                                               | Fecha Final              | ++              | Estado |             |         |                       | **                  |
|      |                                              |          |              |                            | -                                                                                                    |                             |                                                                                                    |                                                                                  |                          |                 | -      |             | -       |                       |                     |
|      |                                              |          |              |                            |                                                                                                    |                             |                                                                                                    |                                                                                  | -                        |                 |        | 1.00        |         |                       |                     |
|      |                                              |          |              |                            | -                                                                                                    |                             |                                                                                                    |                                                                                  |                          |                 | -      | -           | -       |                       |                     |
|      |                                              |          | 10.04        |                            | 100.000                                                                                                    |                             |                                                                                                    |                                                                                  |                          |                 |        | -           | -       |                       |                     |
|      |                                              |          | 1000         | -                          | 1000                                                                                                    |                             |                                                                                                    |                                                                                  |                          |                 | -      | -           | -       |                       |                     |
|      |                                              |          |              |                            |                                                                                                    |                             |                                                                                                    |                                                                                  |                          |                 | -      |             | -       |                       |                     |
|      |                                              |          |              |                            |                                                                                                    |                             |                                                                                                    |                                                                                  |                          |                 | -      |             | 10.     |                       |                     |
|      | -                                            |          | -            |                            | -                                                                                                    |                             |                                                                                                    |                                                                                  | -                        |                 | -      | -           |         |                       |                     |
|      |                                              |          | 10000        | -                          | 100010-0000                                                                                                    |                             | -                                                                                                    |                                                                                  |                          |                 | -      | -           | -       |                       |                     |
|      |                                              |          | -            |                            | -                                                                                                    |                             |                                                                                                    |                                                                                  |                          |                 | -      | -           | -       |                       |                     |

### 3. EN LA VENTA EMERGENTE, COMPLETAMOS LOS DATOS CUENTA, PLACA, FECHA DE INICIO, HORA DE INICIO, FECHA DE FIN, HORA DE FIN Y SELECCIONAMOS **AGREGAR A LA COLA / SI CONTINUAR.**

| Gestión Retransmisiones SIPCOP MUNICIPAL * |                |  |  |  |  |  |  |
|--------------------------------------------|----------------|--|--|--|--|--|--|
| Cuenta                                     | Vehículo/Placa |  |  |  |  |  |  |
|                                            | Seleccionar    |  |  |  |  |  |  |
| Fecha Inicio                               | Hora Inicio    |  |  |  |  |  |  |
| dd/mm/aaaa 📰                               | ::-·           |  |  |  |  |  |  |
| Fecha Final                                | Hora Final     |  |  |  |  |  |  |
| dd/mm/aaaa 📰                               | -:-:-          |  |  |  |  |  |  |
| Agregar a la cola                          |                |  |  |  |  |  |  |

L

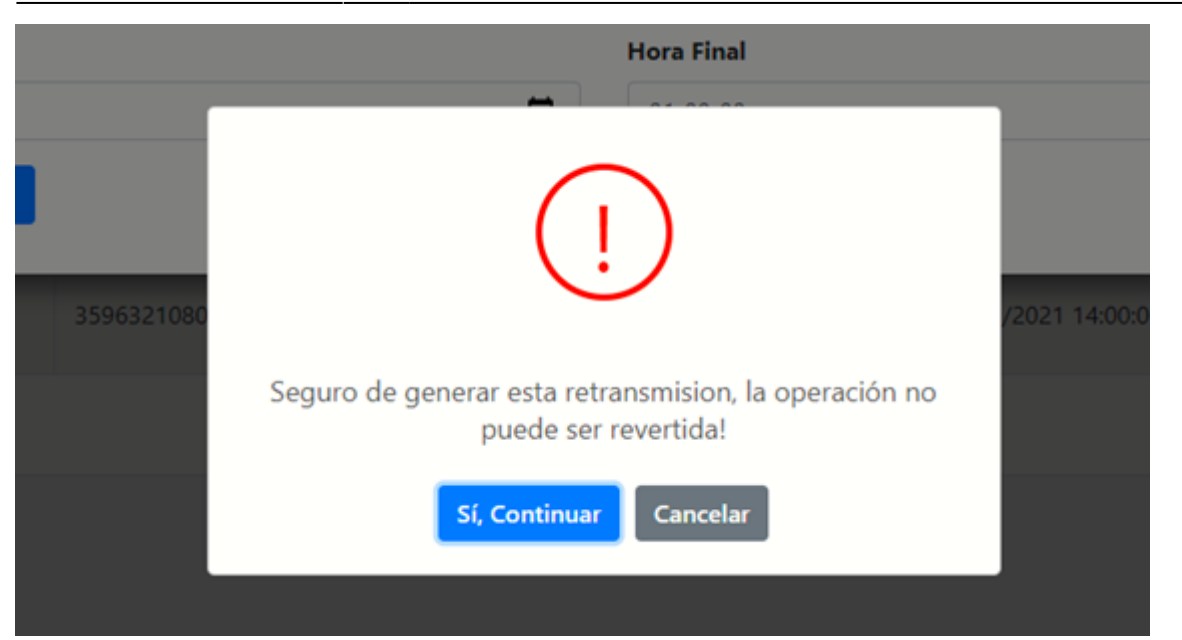

2025/04/17 20:53

3/4

4. UNA VEZ REGISTRADA LA RETRASMISION MANUAL, MOSTRARÁ LA SIGUIENTE VENTANA CON EL ESTADO DE NUESTRA RETRASMISION.

4.1. **ESTADO EN COLA:** QUIERE DECIR QUE NUESTRA SOLICITUD DE RETRASMISION ESTA A LA ESPERA DE SER PROCESADA

| 6 | Mostrar 10 e registros                                                | registros Buscar |                 |                     |                     |                      |  |  |  |  |
|---|-----------------------------------------------------------------------|------------------|-----------------|---------------------|---------------------|----------------------|--|--|--|--|
|   | f. Creación                                                           | Cuenta           | Vehiculo        | Fecha Inicio        | Fecha Final         | Estado               |  |  |  |  |
|   | 16/09/2021 19:44:46                                                   | mchota           | 359632108101400 | 15/09/2021 00:00:00 | 15/08/2021 01:00:00 | En Cola              |  |  |  |  |
|   | 16/09/2021 19:36:11                                                   | mchota           | 359632108101400 | 15/09/2021 10:00:00 | 15/08/2021 11:00:00 | En Cola              |  |  |  |  |
|   | 16/09/2021 17:28:45                                                   | mchota           | 359632108032183 | 16/09/2021 13:00:00 | 16/09/2021 14:00:00 | Completado Descargar |  |  |  |  |
|   | 16/09/2021 16:54:32                                                   | mchota           | 359632108032183 | 16/09/2021 13:00:00 | 16/09/2021 14:00:00 | Completado Descargar |  |  |  |  |
| ŀ | Mostrando registros del 1 al 4 de un total de 4 registros 1 Siguiente |                  |                 |                     |                     |                      |  |  |  |  |

4.2 ESTADO PROCESANDOSE: NOS INDICA QUE LA RETRASMISION SE ENCUENTRA EN PROCESO.

| Mosthar 10 # registros                                               |     |        |                 |                     |                     |                      |  |  |  |
|----------------------------------------------------------------------|-----|--------|-----------------|---------------------|---------------------|----------------------|--|--|--|
| F. Creación                                                          | 14  | Cuenta | Vehiculo 11     | Fecha Inicio 11     | Fecha Final         | Estado               |  |  |  |
| 16/09/2021 19:44                                                     | -46 | mchota | 359632108101400 | 15/09/2021 00:00:00 | 15/09/2021 01:00:00 | En Cola              |  |  |  |
| 16/09/2021 19:36                                                     | 31  | mchota | 359632108101400 | 15/09/2021 10:00:00 | 15/09/2021 11:00:00 | Procesando           |  |  |  |
| 16/09/2021 17:28                                                     | 45  | mchota | 359632108032183 | 16/09/2021 13:00:00 | 16/08/2021 14:00:00 | Completado Descargar |  |  |  |
| 16/09/2021 16:54                                                     | 02  | mchota | 359632108032183 | 16/09/2021 13:00:00 | 16/08/2021 14:00:00 | Completado Descargar |  |  |  |
| Mostrando registros del 1 al 4 de un total de 4 registros 1 Siguient |     |        |                 |                     |                     |                      |  |  |  |

4.3 **ESTADO COMPLETADO:** INDICA QUE LA RETRASMISION SE A CONCLUIDO Y LA INFORMACION A SIDO ENVIADA O

- UNA VEZ PROCESADA LA RETRASMISION PODREMOS DESCARGAR UN TXT CON LOS DATOS RETRASMITIDOS.
- ELIMINAR EL REGISTRO DE LA RETRASMISION REALIZADA.

| RETRANSMISIONES SIPCOP MUNICIPAL<br>Herramientas para la retransmisión SIPCOP MUNICIPAL en caso de haber mantenimiento) |                 |                                         |                   |                                         |                               |  |  |  |  |
|----------------------------------------------------------------------------------------------------|-----------------|-----------------------------------------|-------------------|-----------------------------------------|-------------------------------|--|--|--|--|
| Crear Retransmisión                                                                                                    |                 |                                         |                   |                                         |                               |  |  |  |  |
| Mostrar 25 💠 registros Buscat:                                                                                          |                 |                                         |                   |                                         |                               |  |  |  |  |
| F. Creación                                                                                                    | 1.↓ Cuenta      | ↔ Vehículo ↔                            | Fecha Inicio 🔸    | Fecha Final 🗠                           | Estado 🔸                      |  |  |  |  |
| Auf 10,000 - 10,00                                                                                                    | and provide     | And an and the set                      | 10.0.0            | 10.0000000                              | COMPLETADO Descargar Eliminar |  |  |  |  |
| 100.00100.0                                                                                                    | 15155           | 100.0070                                | 2000              | 1.000                                   | COMPLETADO Descargar Eliminar |  |  |  |  |
| 100.000                                                                                                    | 10000           | 100000000000000000000000000000000000000 | 110000            | 1000000000                              | COMPLETADO Descargar Eliminar |  |  |  |  |
| 100000                                                                                                    |                 |                                         |                   |                                         | COMPLETADO Descargar Eliminar |  |  |  |  |
| 1,000,000,000                                                                                                    |                 |                                         | -                 | -                                       | COMPLETADO Descargar Eliminar |  |  |  |  |
| 100000000000000000000000000000000000000                                                                                 | - Alignation    |                                         | -                 | 1000                                    | COMPLETADO Descargar Eliminar |  |  |  |  |
| 10000000000                                                                                                    |                 | And Colored                             | To pay the design | 10,000000                               | COMPLETADO Descargar Eliminar |  |  |  |  |
| March 1977                                                                                                    | 10000           | Margan a                                |                   | 100000000000000000000000000000000000000 | COMPLETADO Descargar Eliminar |  |  |  |  |
| 10.01.010                                                                                                    | Constantion for | 100000                                  | 100000            | 1000000000                              | COMPLETADO Descargar Eliminar |  |  |  |  |
|                                                                                                    |                 | A                                       |                   |                                         | COMPLETADO Descargar Eliminar |  |  |  |  |

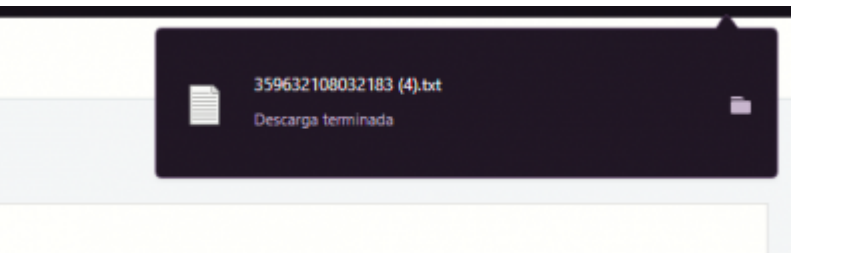

#### From: https://wiki.vyrglobalservices.com/ - Wiki V & R GLOBAL SERVICES S.A.C

Permanent link: https://wiki.vyrglobalservices.com/doku.php?id=wiki:retransmisiones\_sipcop

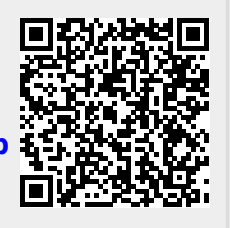

Last update: 2024/06/02 21:55